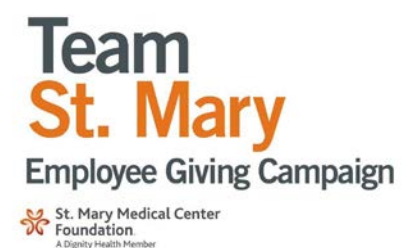

Visit supportstmary.org/ways-to-give/employee-giving

| Name:                                                                                                    | Department: |
|----------------------------------------------------------------------------------------------------|-------------|
| E-mail:                                                                                                    |             |
| <b>Ways to Give</b><br>Giving Levels<br>Any gift over \$500 qualifies you for the Employee Giving Celebration                                                                                                    |             |
| <ul> <li>Mission Partners \$192.30 per pay period or \$5,000 annually</li> <li>Healing Partners \$96.15 per pay period or \$2,500 annually</li> <li>Summit Partners \$38.47 per pay period or \$1,000 annually</li> <li>Partner \$19.25 per pay period or \$500 annually</li> <li>Healing Hour Club: Enroll me in the Healing Hour Club! My gift of one hour of pay or PTO per pay period will be automatically calculated and deducted from each paycheck. Select:          <ul> <li>one hour of pay or              <li>PTO</li> </li></ul> </li> </ul> |             |
| <ul> <li>One Time Gift</li> <li>Cash/Check Donation: \$Per Pay Period/Annually</li> <li>Paid Time Off (PTO) Donation: I gifthours of accrued vacation time.</li> <li>Note: An employee must have a minimum of 80 hours in their PTO account to make this election.</li> <li>Please charge my: Disa DasterCard AmEx Recurring Gift: Monthly Semi-annually Quarterly</li> </ul>                                                                                                    |             |
| Name as it appears on card:                                                                                                    |             |
| Credit Card Number:                                                                                                    | Exp. Date   |
| Gift Designation         Please select from the following:         Employee Giving Campaign 2019 - Capital Needs Linear Accelerator/3D Tomography         Department or Area:                                                                                                    |             |

## Signature

I understand that, for whatever reason, should I cease to be an employee of St. Mary Medical Center, or should I no longer be able to fulfill my pledge due to personal circumstances, I am not obligated nor will I be held accountable, to fulfill this pledge.

Signature (*required*):

For questions, call 562.491.9248 fax 562.491.9888 or e-mail Rebecca.Buckley@DignityHealth.org

## Thank you for your support!

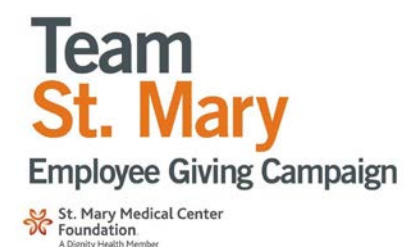

## *If you would like to continue your existing payroll deduction there is no need to log in to ESS. Your gift will continue as is.*

## MAKE A DONATION (PTO or HOURS) VIA EMPLOYEE SELF-SERVICE:

- 1. Go to http://ess.dignityhealth.org
- 2. Click on Bookmarks in the upper left corner
- 3. Click Employee Self Service in the menu
- 4. Click Employee Giving in the menu
- 5. Click ESS Employee Giving in the menu
- 6. Click grey Add Donation button
- 7. Select the type of gift you would like to make
- 8. Select St. Mary Medical Center Foundation (Long Beach) from the menu
- 9. Enter the number of hours or dollar amount
- 10. Click grey Confirm button
- 11. Click grey Continue button
- 12. In the Purpose Restriction area (3rd box), enter what area or fund you would like your gift to support (i.e. Pediatrics Department)
- 13. Click grey Update button
- 14. A confirmation message on the screen will appear. You will also get an email confirmation.

Reminder: Check stub acts as your official tax document for this donation. Issues making a gift? Contact us at 562.491.9225 or Rebecca.Buckley@DignityHeath.org